| Side 578 ● Social Journal Ark Lister ● Søg Notater |         |                                                                                                    |                                           |                                                                                                    |              |            |     |                       |  |  |
|----------------------------------------------------|---------|----------------------------------------------------------------------------------------------------|-------------------------------------------|----------------------------------------------------------------------------------------------------|--------------|------------|-----|-----------------------|--|--|
| Søgning på: Alt + Søg                              |         |                                                                                                    |                                           |                                                                                                    |              |            |     |                       |  |  |
| Søg Notater                                        |         | Naviger frem til side 578                                                                                                    |                                           |                                                                                                    | ALT + Q →578 |            |     |                       |  |  |
|                                                    |         |                                                                                                    |                                           |                                                                                                    |              |            |     |                       |  |  |
| Søg på alt                                         |         | Du Kan søge alle notater                                                                                                    | frem.                                     |                                                                                                    |              |            |     |                       |  |  |
| Søg på art                                         |         | Du Kan søge alle notater frem.<br>For at søge alt frem skal der ikke<br>indtastes særlige søgekriterier.<br>Der vælges værdien 'Alle' i de tre<br>dropdown felter. Øvrige felter er<br>tomme.<br>OBS: Det giver er en stor mængde<br>notater og en søgning kan tage meget<br>lang tid.<br>Igangsæt søgningen ved at klikke på<br>knappen Søg. |                                           | CPR:<br>Navn:<br>Navn:<br>Kategori:<br>Alle V<br>Hændelse:<br>Alle V<br>Emne:<br>Oprettet fra:<br>Oprettet fra:<br>Mødedato fra:<br>Mødedato fra:<br>Mødedato til: |              |            |     |                       |  |  |
|                                                    |         |                                                                                                    |                                           |                                                                                                    |              |            |     |                       |  |  |
| Søgeresu                                           | iltat   | Liste: List Notater                                                                                                    | side 578L                                 |                                                                                                    |              |            |     |                       |  |  |
| Antal Notate                                       | er: 299 |                                                                                                    | N. C. C. C. C. C. C. C. C. C. C. C. C. C. |                                                                                                    | 721          |            |     |                       |  |  |
| 2112                                               | Rava    |                                                                                                    | Notal oprettet                            | 51/                                                                                                    | Bilag        | Mededato   | Kat | Hændelse              |  |  |
| 0104                                               | William | Contraction of Discontinuity                                                                                                    | 21-03-2014 10                             | -48-                                                                                                    | 20           | 20-03-2014 | 6   | Uheld                 |  |  |
| 0101                                               | Vinter  |                                                                                                    | 20-03-2014-10                             | -0.4-                                                                                                    | 40           | 21-03-2014 | 11  | Uheld                 |  |  |
| 0205                                               | Miner   | And a second second                                                                                                    | 20-03-2014 12                             | .50.0                                                                                                    | 50           | 17 02 2014 | 50  | Stellamines (second   |  |  |
| 0303                                               | Iviinna |                                                                                                    | 20-03-2014 11                             |                                                                                                    | 57           | 17-03-2014 | 20  | Skiismisse/seperation |  |  |
| 0101                                               | Karl-   | an original carsons                                                                                                    | 20-03-2014 11                             | :37:                                                                                                    | 27           | 25-03-2014 | 21  | Uneid                 |  |  |
| 1905                                               | Peter   | 1                                                                                                    | 20-03-2014 10                             | 29:                                                                                                    | <u>45</u>    | 25 02 2014 | 9   | Adoption              |  |  |
| 1905                                               | Peter   | I man                                                                                                    | 19-03-2014 10                             | 51:                                                                                                    | 22           | 25-03-2014 | 12  | Uheld                 |  |  |
| 0305                                               | Minna   | Shiring and a second second                                                                                                    | 19-03-2014 10                             | 48:                                                                                                    | 29           | 19-03-2014 | 12  | Kriminalitet          |  |  |
| Sortering                                          |         | Listen er sorteret i datooi<br>det nyeste notat først (fa<br>sortering).                                                                                                    | rden, med<br>ldende                       |                                                                                                    |              |            |     |                       |  |  |

| Forklaring til Søgeresultat Liste: List Notater side 578L                                                                                                    |                                                                                                    |                                                                                                    |                                                                                                    |                                                           |                                                                                                    |  |  |  |  |  |
|----------------------------------------------------------------------------------------------------|----------------------------------------------------------------------------------------------------|----------------------------------------------------------------------------------------------------|----------------------------------------------------------------------------------------------------|-----------------------------------------------------------|----------------------------------------------------------------------------------------------------|--|--|--|--|--|
|                                                                                                    |                                                                                                    |                                                                                                    | KUK på Vi<br>detaijer on                                                                                                    | s info for at Harvist CIPR,<br>In personen, Abries i side | Käk på Åen for at få vist<br>starnoplysninger om personen                                                                                                    |  |  |  |  |  |
| Antal Notater: 271                                                                                                    |                                                                                                    |                                                                                                    |                                                                                                    | 101                                                       | Annes i side 260                                                                                                    |  |  |  |  |  |
| CFPR         Nava         Notat sprettet         Itil           030550         POR-jad det understregnde CPRe-<br>nummer. Attent i side 5787 vog<br>viser alle notizer fill det på<br>gatdende CPR-nummer         1402-2014 15 22:00 Ja           120554         gatdende CPR-nummer         1402-2014 13 21:32 Ja           030550         gatdende CPR-nummer         1402-2014 13 21:32 Ja           030550         gatdende CPR-nummer         1402-2014 13 21:32 Ja           030550         gatdende CPR-nummer         1402-2014 13 21:32 Ja           030550         gatdende CPR-nummer         10-02-2014 13 25:33 Ja           020252         R         contact Advent i side         10-02-2014 13 25:35 Ja           020252         R         contact Advent i side         10-02-2014 13 25:35 Ja           020252         R         contact Advent i side         10-02-2014 13 25:35 Ja                                                                                                    | 2 Mededato Kat Heet<br>01-02-2014 3 Skill<br>11-02-2014 3 Fed<br>1 Fed<br>10-02-2014 1<br>10-02-2014 1<br>10-02-2014 1<br>10-02-2014 1<br>12-01-2014 11 Hjel | ndeloe Emain<br>misser/reperation Seger b<br>rel Seger o<br>sel jubjeddi<br>Anneegy<br>et det bling der er<br>Moree i ode 5700<br>p i hjernmet Hjubje te | olgniering ether skolm<br>in bolgniering<br>a<br>ng om bærseliodagseng<br>om bærseliodagsenge<br>skov for hjemmehjælp<br>ier førtidspennon<br>l yngste bæn |                                                           | Provide Correct Web concerned Link of particle<br>With the Alter<br>With the Alter<br>With the Alter<br>With the Alter<br>With the Alter<br>With the Alter<br>More's 1 safe 5784<br>With the Alter<br>More's 1 safe 5784 |  |  |  |  |  |
| List notater 1<br>Opret nyt Notat Udskriv                                                                                                    |                                                                                                    |                                                                                                    |                                                                                                    |                                                           |                                                                                                    |  |  |  |  |  |
| Antal 2 tater: 279                                                                                                    |                                                                                                    | 3                                                                                                    | 4                                                                                                    | 5                                                         | 6 7                                                                                                    |  |  |  |  |  |
| CPR Navn                                                                                                    | No                                                                                                    | tat oprettet                                                                                                    | Bilas                                                                                                    | Mødedato                                                  | Kat Hændelse                                                                                                    |  |  |  |  |  |
| 030550                                                                                                    | 18-                                                                                                    | -02-2014 144                                                                                                    | 02·37 Ja                                                                                                    | 10-02-2014                                                | 11 Sygdom                                                                                                    |  |  |  |  |  |
| 190554                                                                                                    | 18-                                                                                                    | -02-2014 104                                                                                                    | 47:41 Ta                                                                                                    |                                                           | 1                                                                                                    |  |  |  |  |  |
| 150966                                                                                                    | 17.                                                                                                    | 17.02.2014.10.42.02                                                                                                    |                                                                                                    |                                                           | 21 Surdom                                                                                                    |  |  |  |  |  |
| 156500                                                                                                    |                                                                                                    | -02-2014 10.                                                                                                    | 15.02                                                                                                    | 17-02-2014                                                | 21 Sygdom                                                                                                    |  |  |  |  |  |
| 8                                                                                                    | 9                                                                                                    | 10                                                                                                    | [                                                                                                    | 11                                                        | 12                                                                                                    |  |  |  |  |  |
| Emne                                                                                                    | Oprettet a                                                                                                    | af Familie/B                                                                                                    | ørn Brev/Ø                                                                                                    | <sup>9</sup> konomi Linl                                  | k til notat                                                                                                    |  |  |  |  |  |
| Ansøger om hjælp til bet af elregning                                                                                                    | mil                                                                                                    | <u>Vis info</u>                                                                                                    | <u>Åbn</u>                                                                                                    | <u>Åbn</u>                                                | <u>l</u>                                                                                                    |  |  |  |  |  |
| test                                                                                                    | krs                                                                                                    | <u>Vis info</u>                                                                                                    | <u>Åbn</u>                                                                                                    |                                                           |                                                                                                    |  |  |  |  |  |
| Test af gem og gem&Luk                                                                                                    | mil                                                                                                    | <u>Vis info</u>                                                                                                    | <u>Åbn</u>                                                                                                    |                                                           |                                                                                                    |  |  |  |  |  |
| <ol> <li>Listen viser de notater der er søgt frem.</li> <li>Link til CPR-oplysninger om personen. Klik på det understregede CPR-nummer for at åbne side<br/>578V og viser alle de notater, der er på det pågældende CPR-nummer.</li> <li>Link til notatet. Klik på den understregede dato, og notatet fra den dag åbnes i side 578A.</li> <li>Link til bilag på notatet. Klik på det understregede Ja og notatets bilag åbnes i side 579D.</li> <li>Mødedato for notatets tilblivelse.</li> <li>Viser notatets kategori (sagstype).</li> <li>Viser den hændelse der er anledning til notatet.</li> <li>Viser notatets emne</li> <li>Viser initialer på den sagsbehandler der har oprettet notatet.</li> <li>Link til side 101 i folkeregisteret. Klik på det understregede Vis Info og der vises detaljer om CPR-<br/>nummeret.</li> <li>Link til side 250. Klik på Åbn og få vist stamoplysninger om personen.</li> <li>Link til notatet der linker til dette notat. Klik på Åbn for at få vist bilaget.</li> </ol> |                                                                                                    |                                                                                                    |                                                                                                    |                                                           |                                                                                                    |  |  |  |  |  |
| Version 3 Dato: 06.02.2018                                                                                                    | /MBL                                                                                                    |                                                                                                    |                                                                                                    | 🛃 KI                                                      | MIK iT                                                                                                    |  |  |  |  |  |